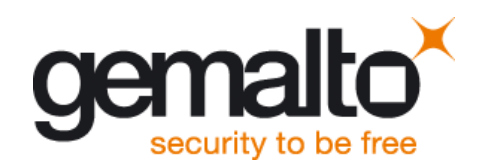

User Guide

Version: 01 Docld: BGS5\_startup\_guide\_v01

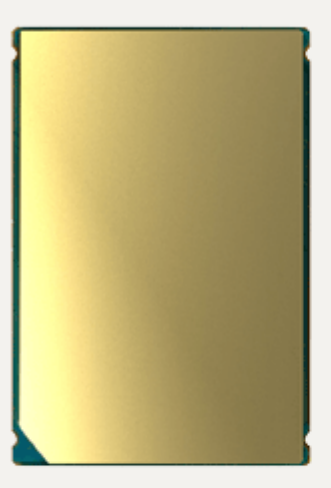

➡ M2M.GEMALTO.COM

| User Guide: | Getting Started with Cinterion <sup>®</sup> BGS5 |
|-------------|--------------------------------------------------|
| Version:    | 01                                               |
| Date:       | 2013-12-09                                       |
| Docld:      | BGS5_startup_guide_v01                           |
| Status:     | Confidential / Released                          |

#### GENERAL NOTE

THE USE OF THE PRODUCT INCLUDING THE SOFTWARE AND DOCUMENTATION (THE "PROD-UCT") IS SUBJECT TO THE RELEASE NOTE PROVIDED TOGETHER WITH PRODUCT. IN ANY EVENT THE PROVISIONS OF THE RELEASE NOTE SHALL PREVAIL. THIS DOCUMENT CONTAINS INFORMATION ON GEMALTO M2M PRODUCTS. THE SPECIFICATIONS IN THIS DOCUMENT ARE SUBJECT TO CHANGE AT GEMALTO M2M'S DISCRETION. GEMALTO M2M GMBH GRANTS A NON-EXCLUSIVE RIGHT TO USE THE PRODUCT. THE RECIPIENT SHALL NOT TRANSFER, COPY, MODIFY, TRANSLATE, REVERSE ENGINEER, CREATE DERIVATIVE WORKS; DISASSEMBLE OR DECOMPILE THE PRODUCT OR OTHERWISE USE THE PRODUCT EXCEPT AS SPECIFICALLY AUTHORIZED. THE PRODUCT AND THIS DOCUMENT ARE PROVIDED ON AN "AS IS" BASIS ONLY AND MAY CONTAIN DEFICIENCIES OR INADEQUACIES. TO THE MAXIMUM EXTENT PERMITTED BY APPLICABLE LAW, GEMALTO M2M GMBH DISCLAIMS ALL WARRANTIES AND LIABILITIES. THE RECIPIENT UNDERTAKES FOR AN UNLIMITED PERIOD OF TIME TO OBSERVE SECRECY REGARDING ANY INFORMATION AND DATA PROVIDED TO HIM IN THE CONTEXT OF THE DELIV-ERY OF THE PRODUCT. THIS GENERAL NOTE SHALL BE GOVERNED AND CONSTRUED ACCORDING TO GERMAN LAW.

#### Copyright

Transmittal, reproduction, dissemination and/or editing of this document as well as utilization of its contents and communication thereof to others without express authorization are prohibited. Offenders will be held liable for payment of damages. All rights created by patent grant or registration of a utility model or design patent are reserved.

Copyright © 2013, Gemalto M2M GmbH, a Gemalto Company

#### **Trademark Notice**

Gemalto, the Gemalto logo, are trademarks and service marks of Gemalto and are registered in certain countries. Microsoft and Windows are either registered trademarks or trademarks of Microsoft Corporation in the United States and/or other countries. All other registered trademarks or trademarks mentioned in this document are property of their respective owners.

# Contents

| 0 | Docu  | ument History                                               | 4  |
|---|-------|-------------------------------------------------------------|----|
| 1 | Intro | duction                                                     | 5  |
|   | 1.1   | Related Documents                                           | 5  |
| 2 | Getti | ing Started with BGS5                                       | 6  |
|   | 2.1   | Technical Requirements for Using BGS5 Modules               | 6  |
|   | 2.2   | Connecting the BGS5 Evaluation Module to the DSB75          | 7  |
|   |       | 2.2.1 Pin Assignment on 2x40-Pin Header of Multi-Adapter R1 | 10 |
|   | 2.3   | Startup the Module                                          | 11 |
| 3 | Арре  | endix: Circuit Diagrams for Evaluation Module Board         | 13 |

# 0 Document History

New document: "Getting Started with Cinterion® BGS5" Version 01

| Chapter | What is new             |
|---------|-------------------------|
|         | Initial document setup. |

## 1 Introduction

This document describes a ready-to-use development and test environment for the Cinterion® BGS5 SMT module.

The development and test environment comprises the following hardware components

- BGS5 evaluation module The BGS5 evaluation module consists of the actual BGS5 SMT module soldered onto a PCB with a board-to-board connector and an U.FL antenna connector. For BGS5 evaluation module board schematics see Chapter 3.
- DSB75 Development Support Board The BGS5 evaluation module needs to connect to an adequate host device such as the DSB75. A detailed DSB75 hardware interface description and operating instructions can be found in [3].
- Multi-Adapter R1.

The Multi-Adapter R1 is used to mount the BGS5 evaluation module to the DSB75. For more information on the Multi-Adapter R1 see [4].

The purpose of this document<sup>1</sup> is to guide you through the process of connecting the hardware, installing the supplied drivers on a Microsoft<sup>®</sup> Windows XP<sup>™</sup>, Microsoft<sup>®</sup> Windows Vista<sup>™</sup> or Microsoft<sup>®</sup> Windows 7 system and getting started with BGS5.

#### 1.1 Related Documents

- [1] BGS5 AT Command Set
- [2] BGS5 Hardware Interface Description
- [3] DSB75 Development Support Board Hardware Interface Description
- [4] Multi-Adapter R1 User Guide

<sup>&</sup>lt;sup>1.</sup> The document is effective only if listed in the appropriate Release Notes as part of the technical documentation delivered with your Gemalto M2M wireless module.

# 2 Getting Started with BGS5

### 2.1 Technical Requirements for Using BGS5 Modules

- BGS5 evaluation module<sup>2</sup>
- BGS5 USB driver package
- Computer running Windows XP or Windows Vista or Windows 7, USB 2.0 High Speed compatible
- Local administrator privileges on the particular Windows computer to install and uninstall the drivers
- DSB75 Development Support Board (for details see [3])
- Multi-Adapter R1 required for mounting the evaluation module to the DSB75. For a detailed description of the Multi-Adapter R1, including a section on measuring supply current and schematics, see [4]).

**Note:** Please note that the Multi-Adapter R1 is a universal DSB75 adapter designed for testing the basic functionality of a variety of Gemalto M2M wireless modules. It is not intended for use as reference environment for type approval.

- Accessories:
  - Small 50 Ohms antenna cable with SMT connector to connect the U-FL connector on the BGS5 evaluation module to the U.FL connector on DSB75 (e.g. a Hirose Hirose cable such as delivered with each DSB75)
  - External 50 Ohms RF antenna with SMA connector to connect the SMA connector on the DSB75 (e.g. a SMARTEQ MiniMag antenna such as delivered with each DSB75)
  - 9 to 15 Volts power supply applied at the DSB75 for powering up the DSB75 and the connected BG2-E module (not supplied by Gemalto M2M)
  - RS-232 cables for the module's asynchronous serial interfaces ASC0 and ASC1 (not supplied by Gemalto M2M)
  - USB cable with mini-USB plug (not supplied by Gemalto M2M)
- Appropriate application for controlling the module from within a PC's operating system. For Windows, e.g. Windows Hyperterminal

<sup>&</sup>lt;sup>2.</sup> For ordering information see [2].

For BGS5 evaluation module schematics see Appendix: Circuit Diagrams for Evaluation Module Board.

### 2.2 Connecting the BGS5 Evaluation Module to the DSB75

To properly connect the BGS5 evaluation module and all accessories to the DSB75 please complete the steps listed below.

- Ensure that all jumpers and slide switches on the DSB75 are set to their default positions as show in Figure 1 and in [3].
- Attach the 2x40-pin header (CON9 and CON10) of the Multi-Adapter R1 to the 2x40-pin connector (X101/X202) located on the DSB75. Take gentle care that all pins are aligned correctly, then press down evenly on the adapter until it is firmly seated.
- Plug the BGS5 evaluation module to the 80-pin board-to-board connector located on the Multi-Adapter R1. Module signal lines available on the 2x40-pin header of the adapter (CON9 and CON10) and therefore also connected to the appropriate lines on the DSB75 are listed in a separate section (see Section 2.2.1).
- Use the small antenna cable to connect the U.FL antenna connector on the BGS5 evaluation module to the U.FI antenna connector of the U.FL-to-SMA adapter (X505) on the DSB75.
- Plug the 50 Ohms RF antenna to the SMA connector (X506) of the DSB75.
- To employ the module's asynchronous serial interfaces ASC0 and/or ASC1, connect the 9pin SubD connectors on the DSB75 to the Windows computer using the RS-232 cables. Use COM1 (X201) for the first serial interface ASC0 and/or COM2 (X202) for second serial interface ASC1.
- To employ the module's USB interface, connect the mini-USB connector placed on the bottom side of the Multi-Adapter R1 to the Windows computer using the USB cable with mini-USB plug.
- Insert the SIM card into the card holder (X503) located on the component side of the DSB75.
- Make sure that the power supply adapter delivers 12 Volts, and connect the power cables to the red (X400 = BATT+) and black (X401 = Ground) connectors of the DSB75.

The complete setup with the module mounted onto the adapter and the adapter connected to the DSB75 is shown in Figure 2.

After connecting the BGS5 evaluation module to the DSB75 the module can be switched on. The initial startup and possible USB driver installation are described in Section 2.3.

2.2 Connecting the BGS5 Evaluation Module to the DSB75

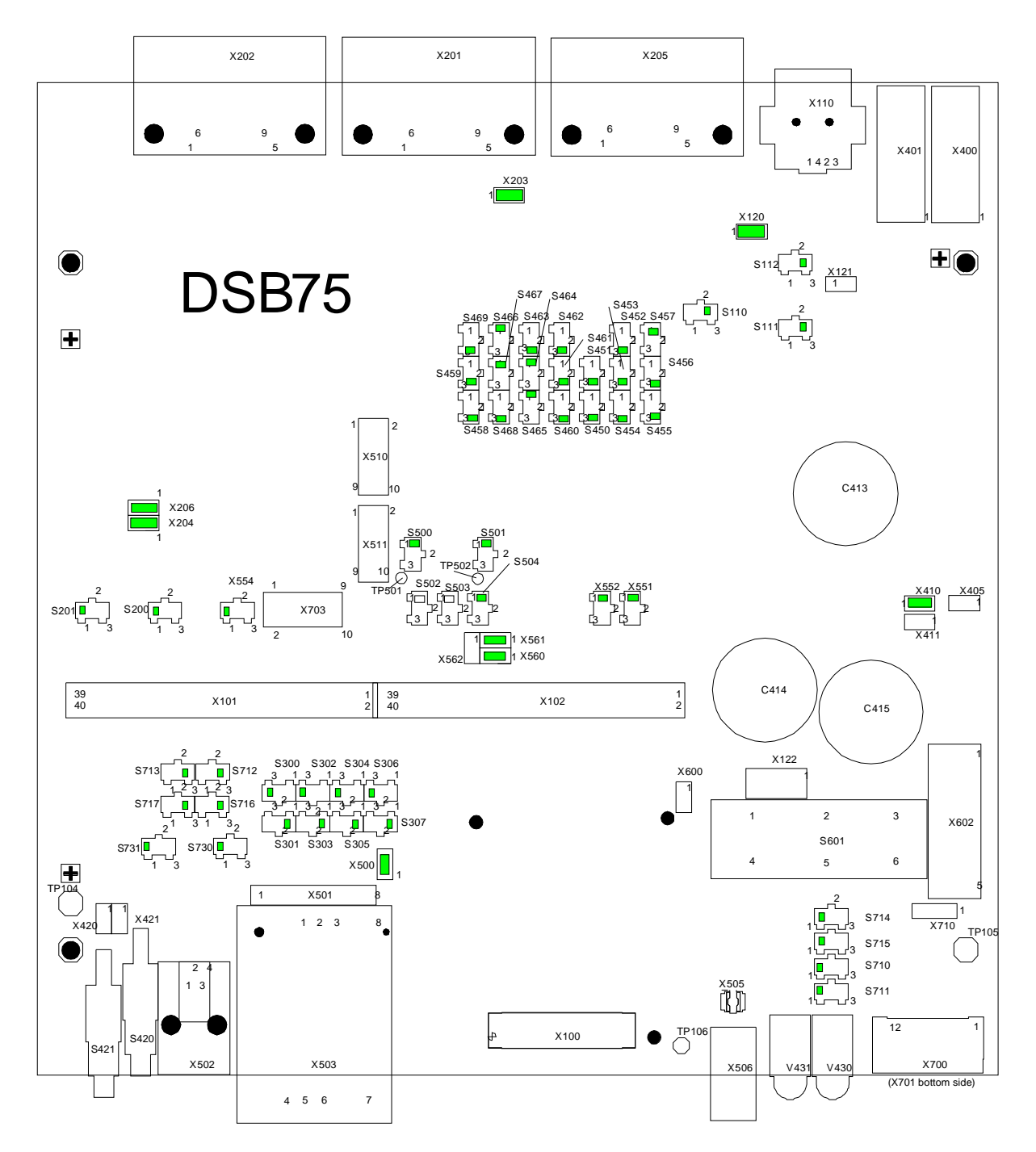

Figure 1: DSB75 configuration

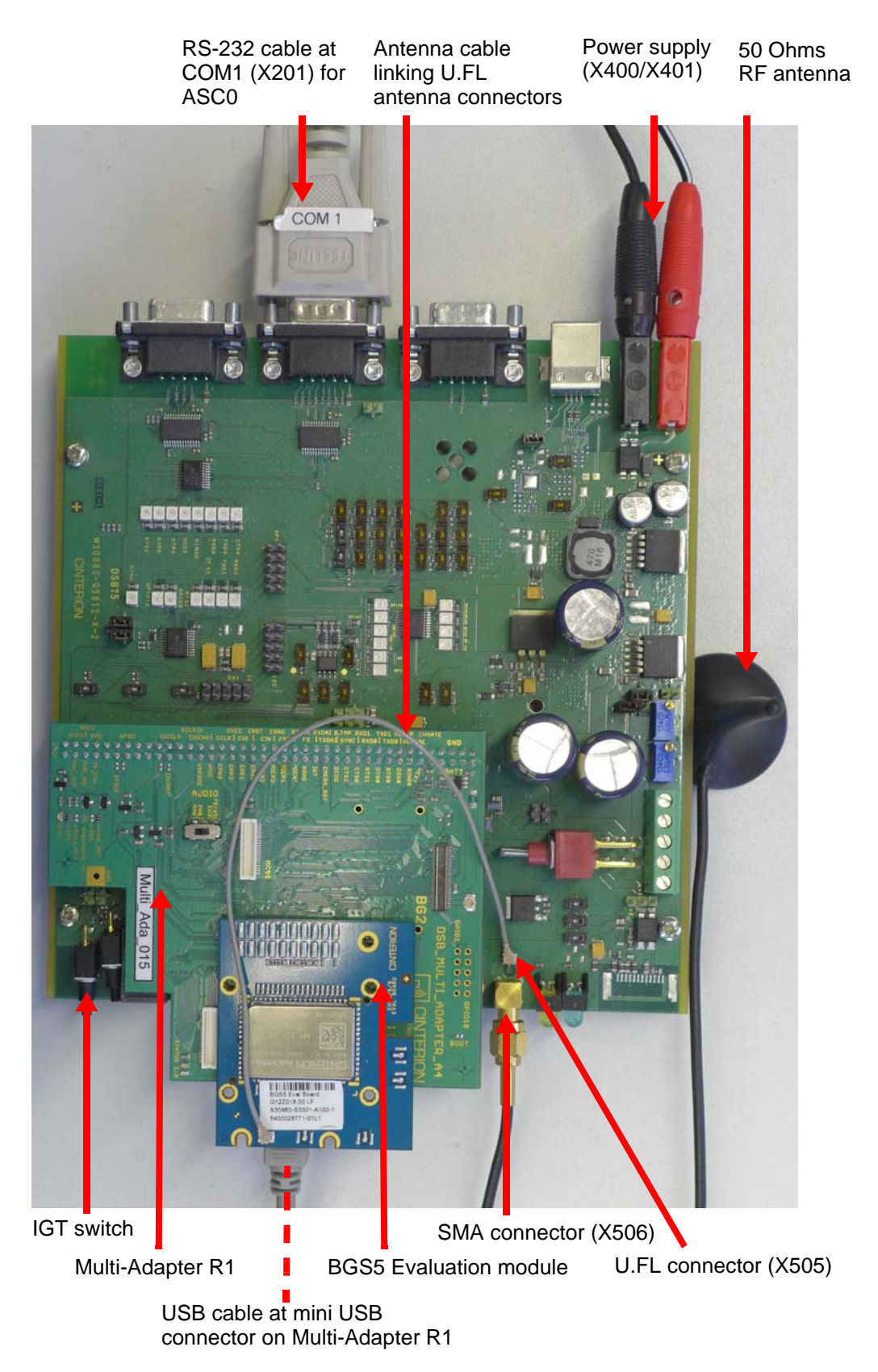

Figure 2: Module mounted onto Multi-Adapter R1 and connected to DSB75

### 2.2.1 Pin Assignment on 2x40-Pin Header of Multi-Adapter R1

The following table shows the pin assignment on the 2x40-pin connector (CON9 and CON10) of the Multi-Adapter R1. All named pins are 1:1 accessible as test points on the top of the Multi-Adapter. All other pins are either not connected or should not be used. As the DSB75 applies to other Gemalto M2M wireless modules as well, the DSB75 pin names (see [3]) may not always exactly match the names below. GPIOs are either accessible via an assigned functional Multi-Adapter pin (but only in the direction specified for the functional pin, e.g., GPIO24 is accessible via RING0 line, but only as output) or via GPIO interface of the Multi-Adapter or directly at the overlapping solder pads of the adapter's land pattern. Also, USB lines are only accessible via the USB interface of the Multi-Adapter. The AUTO\_ON (or ON2) line is accessible via the Boot jumper on the Multi-Adapter R1.

|                         | Mult | i-Adapter | R1 |                          |
|-------------------------|------|-----------|----|--------------------------|
| GND                     | 1    | CON9      | 2  | BATT+                    |
| GND                     | 3    |           | 4  | BATT+                    |
| GND                     | 5    |           | 6  | BATT+                    |
| GND                     | 7    |           | 8  | BATT+                    |
| GND                     | 9    |           | 10 | BATT+                    |
|                         | 11   |           | 12 | V180 (VEXT) <sup>1</sup> |
|                         | 13   |           | 14 | RING0 <sup>2</sup>       |
| VDDLP                   | 15   |           | 16 | DSR0 <sup>2</sup>        |
| TXD0 <sup>2</sup>       | 17   |           | 18 | RTS0 <sup>2</sup>        |
| TXD1 <sup>2</sup>       | 19   |           | 20 | DTR0 <sup>2</sup>        |
| RXD0 <sup>2</sup>       | 21   |           | 22 | RTS1 <sup>2</sup>        |
| RXD1 <sup>2</sup>       | 23   |           | 24 | CTS0 <sup>2</sup>        |
| Status LED <sup>2</sup> | 25   |           | 26 | CTS1 <sup>2</sup>        |
|                         | 27   |           | 28 | DCD0 <sup>2</sup>        |
| TXDDAI <sup>2</sup>     | 29   |           | 30 | EMERG_RST                |
| RXDDAI <sup>2</sup>     | 31   |           | 32 | ON (IGT) <sup>3</sup>    |
| TFSDAI <sup>2</sup>     | 33   |           | 34 |                          |
| SCLK <sup>2</sup>       | 35   |           | 36 |                          |
|                         | 37   |           | 38 |                          |
|                         | 39   |           | 40 |                          |
|                         | 1    | CON10     | 2  |                          |
| CCRST <sup>2</sup>      | 3    |           | 4  |                          |
| CCIO <sup>2</sup>       | 5    |           | 6  |                          |
| CCVCC <sup>2</sup>      | 7    |           | 8  |                          |
| CCCLK <sup>2</sup>      | 9    |           | 10 |                          |
|                         | 11   |           | 12 |                          |
|                         | 13   |           | 14 |                          |
|                         | 15   |           | 16 |                          |
|                         | 17   |           | 18 |                          |
| I2CCLK <sup>2</sup>     | 19   |           | 20 | I2CDAT <sup>2</sup>      |
|                         | 21   |           | 22 |                          |
|                         | 23   |           | 24 |                          |
|                         | 25   |           | 26 |                          |
|                         | 27   |           | 28 |                          |
|                         | 29   |           | 30 |                          |
|                         | 31   |           | 32 |                          |
| GND                     | 33   |           | 34 |                          |
|                         | 35   |           | 36 | (PWR_IND)⁴               |
| ADC1 <sup>2</sup>       | 37   |           | 38 |                          |
| GND                     | 39   |           | 40 | GND                      |

<sup>1.</sup> VEXT is a DSB75 adapted voltage derived from V180.

<sup>2.</sup> The voltage level on this pin is 3V regardless of the the voltage level on the module. The level is adapted to be DSB75 compliant.

<sup>3</sup> IGT from DSB75 is inverted on the adapter to the ON signal at the 80-pin board-to-board connector for BGS5.

<sup>4.</sup> PWR\_IND is is realized by a power indication circuit on the adapter as described in [2].

### 2.3 Startup the Module

After connecting the BGS5 evaluation module to the DSB75 as described in Section 2.2, the module can be switched on.

**Note:** If the USB interface is to be employed, the USB drivers provided by Gemalto M2M need to be available. Unpack the supplied <product\_drivers\_<version>.zip file to a folder on the Windows computer. Be sure to use the latest USB driver software supplied by Gemalto M2M.

- Press the ignition switch S421 on the DSB75. The ignition switch is located on the component side of the DSB75 as shown in Figure 2.
- If the USB cable was plugged as described above, and the USB drivers provided by Gemalto M2M were not yet installed on the computer, you will be prompted to install them:
  - On Windows XP and Windows Vista, the installation will start by displaying the "Found New Hardware Wizard".
  - On Windows 7, wait a few seconds until all USB devices show up as "Cinterion Wireless Module Modem" and "Cinterion Wireless Module Port" in the Windows Device Manager. Then right-click each device, select the option "Update Driver Software...".
  - In either case, cancel any Windows instructions to update the software automatically. For each USB device take care to browse to the folder containing the unzipped driver software.

After successful USB driver installation the installed USB devices are listed in the Windows Device Manager under "Modems" and "Ports (COM & LPT)" as shown in Figure 3. With BGS5 the devices enumerated as Cinterion BGx USB Modem and Cinterion BGx USB Com Port1 are accessible as AT command instances.

| 🚽 Device Manager                                                                                                    |   |
|----------------------------------------------------------------------------------------------------|---|
| <u>File Action View H</u> elp                                                                                                    |   |
|                                                                                                    |   |
| Display adapters                                                                                                    |   |
| DVD/CD-ROM drives                                                                                                    |   |
| Image: Barbar And Amage: Amage: Amag<br>Amage: Amage: Amage: Amage: Amage: Amage: Amage: Amage: Amage: Amage: Amage: Amage: Amage: Amage: Amage: Amage: Amage: Amage: Amage: Amage: Amage: Amage: Amage: Amage: Amage: Amage: Amage: Amage: Amage: Amage: Amage: Amage: Amage: Amag |   |
| IDE ATA/ATAPI controllers                                                                                                    |   |
| > - Keyboards                                                                                                    | = |
| Mice and other pointing devices                                                                                                    |   |
| Modems                                                                                                    |   |
| Cinterion BGx USB Modem                                                                                                    |   |
| Monitors                                                                                                    |   |
| Multi-port serial adapters                                                                                                    |   |
| Network adapters                                                                                                    |   |
| Ports (COM & LPT)                                                                                                    |   |
|                                                                                                    | - |
|                                                                                                    |   |

Figure 3: Installed USB devices

- 2.3 Startup the Module
- To connect to the BGS5 evaluation module via USB interface, check the properties of the enumerated USB devices for the configured COM ports, for example the "Cinterion BGx USB Modem", call a terminal program on the PC and connect to the configured COM port. Type the AT command ATI to display module identification information.

| 🏦 ZOC/Pro 5.09 [Standard.zoc] (evaluation mode)                                               |
|-----------------------------------------------------------------------------------------------|
| <u>F</u> ile Ed <u>i</u> t Vie <u>w</u> Logging Tr <u>a</u> nsfer Scrip <u>t</u> Options Help |
| 🕼 • 🚨 🖺 🖾 🛸 🕐 🕞 • 🗉 🖉 • 📅 🛍 👬 🖬 🎼 🎁 🚰                                                         |
| ati<br>Cinterion<br>BGS5<br>REVISION 01.100                                                   |
| ok                                                                                            |
|                                                                                               |

Figure 4: Connection via USB interface (USB modem)

- To connect to the BGS5 evaluation module via asynchronous serial interface, for example ASC0, check for the port that is connected to the DSB75's COM1 X201 via RS-232 cable, call a terminal program on the PC and connect to the BGS5 evaluation module using the following initial settings:
  - Bits per seconds: 115200
  - Data bits: 8
  - Parity: None
  - Stop bits:1
  - Flow control: Hardware

Type the AT command ATI to display module identification information.

| 🎊 ZOC/Pro 5.09 [Standard.zoc] (evaluation mode)                                               |
|-----------------------------------------------------------------------------------------------|
| <u>F</u> ile Ed <u>i</u> t Vie <u>w</u> Logging Tr <u>a</u> nsfer Scrip <u>t</u> Options Help |
| 🖸 • 😫 🖺 🚔 🗣 🕨 • 🗉 🗹 • 🛛 11 12 1: 🖿 14   11 14 18                                              |
| ati<br>Cinterion<br>BGS5<br>REVISION 01.100<br>OK                                             |

Figure 5: Connection via ASC0 interface

For a complete AT Command Set description see [1]. This includes AT commands to configure the communication interfaces.

3 Appendix: Circuit Diagrams for Evaluation Module Board

# 3 Appendix: Circuit Diagrams for Evaluation Module Board

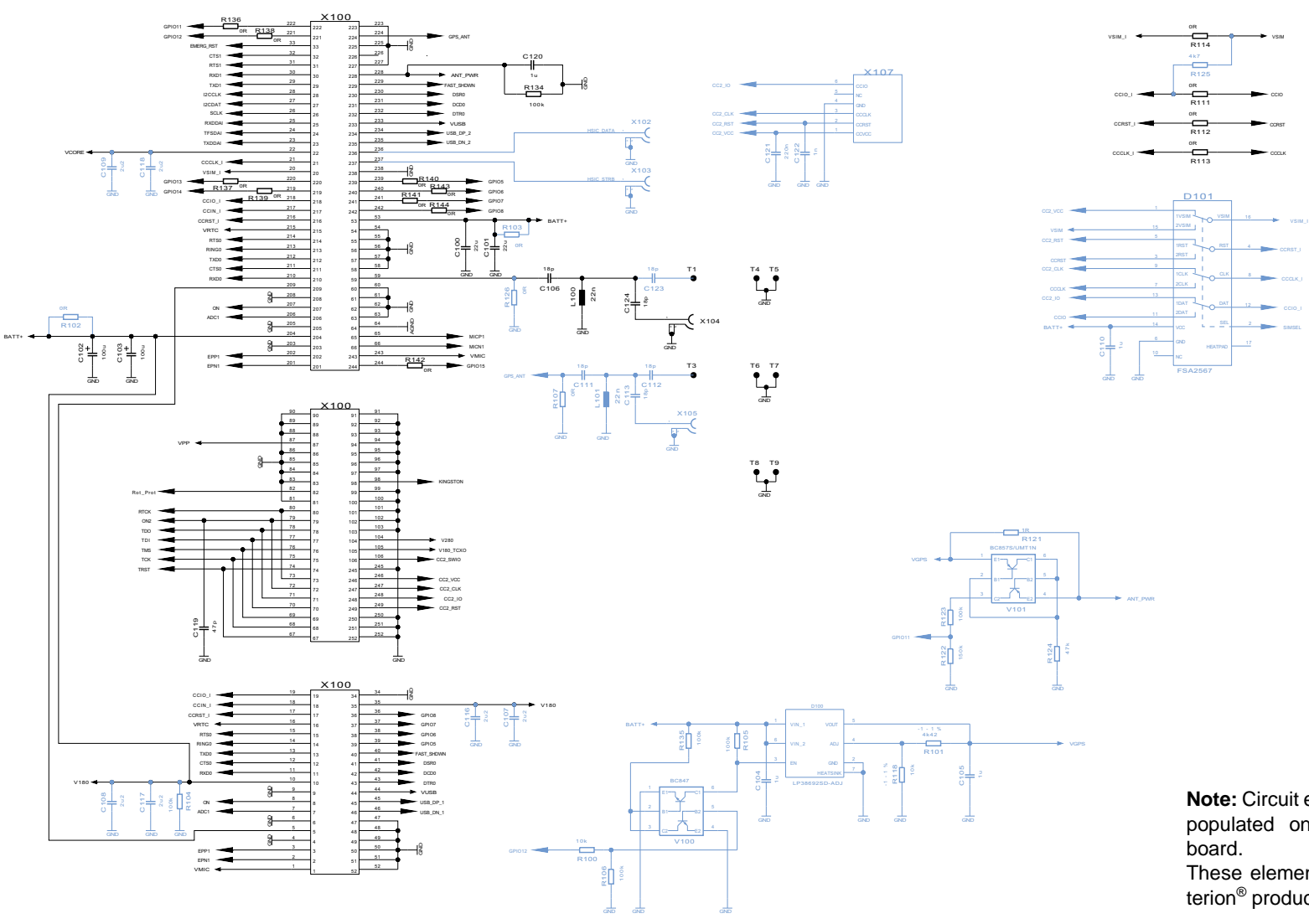

**Note:** Circuit elements marked blue are not (yet) populated on the BGS5 evaluation module board.

These elements are applicable for further Cinterion<sup>®</sup> products only.

Figure 6: Schematic sheet 1

3 Appendix: Circuit Diagrams for Evaluation Module Board

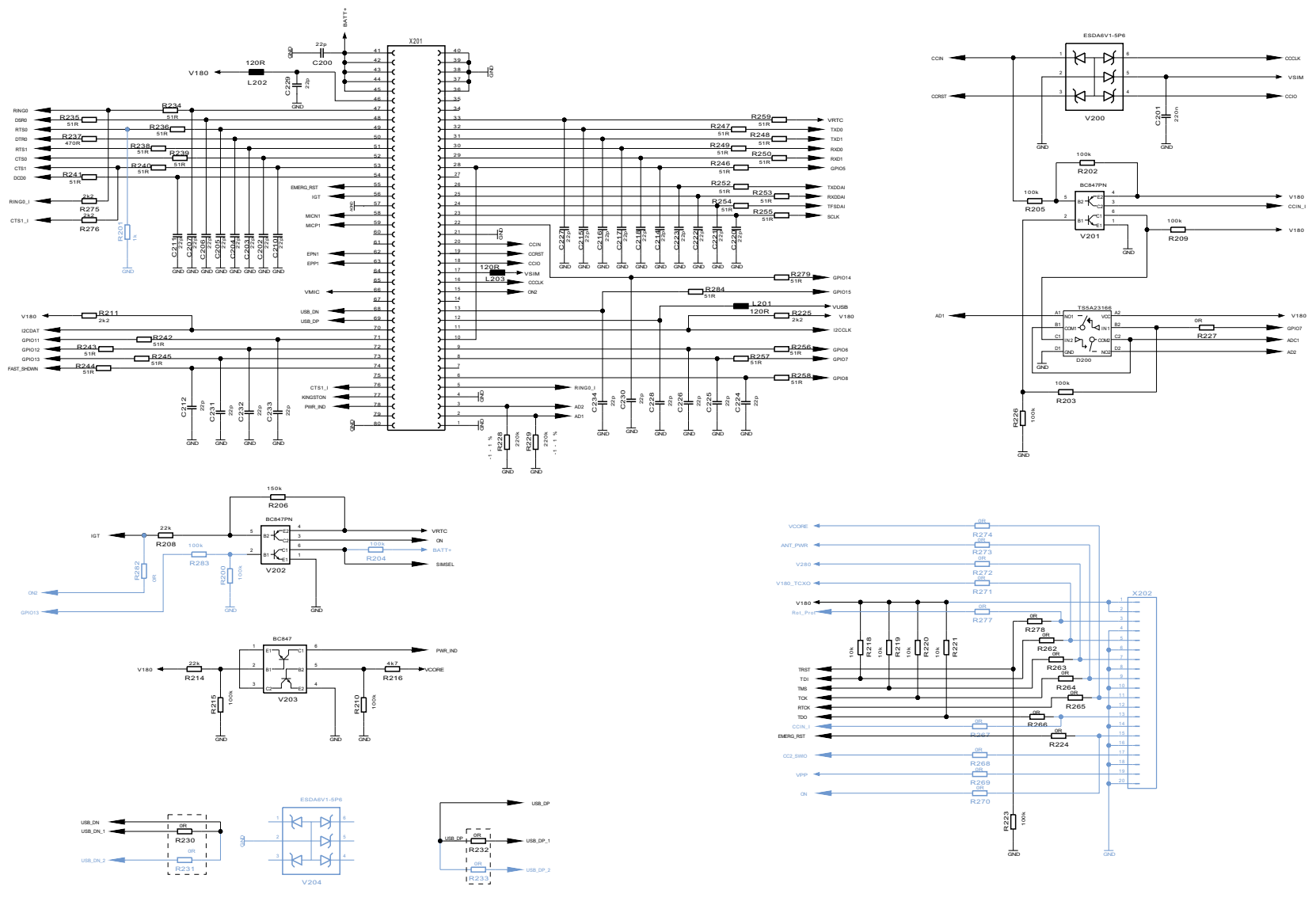

**Note:** Circuit elements marked blue are not (yet) populated on the BGS5 evaluation module board. These elements are applicable for further Cinterion<sup>®</sup> products only.

Figure 7: Schematic sheet 2

3 Appendix: Circuit Diagrams for Evaluation Module Board

V280

V180 TCXO

104

105

| X100   |            |   | X100   |          |
|--------|------------|---|--------|----------|
| PIN.NO | NETNAME    |   | PIN.NO | NETNAME  |
| 1      | VMIC       |   | 51     | GND      |
| 2      | EPN1       |   | 52     | GND      |
| 3      | EPP1       |   | 53     | BATT+    |
| 4      | GND        |   | 54     | GND      |
| 5      | BATT+      |   | 55     | GND      |
| 6      | GND        |   | 56     | GND      |
| 7      | ADC1       |   | 57     | GND      |
| 8      | QN         |   | 58     | GND      |
| 9      | GND        |   | 59     | RE_OUT_3 |
| 10     | V180       |   | 60     | GND      |
| 11     | RXD0       |   | 61     | GND      |
| 12     | CTS0       |   | 62     | GND      |
| 13     | TXD0       |   | 63     | GND      |
| 14     | RING0      |   | 64     | AGND     |
| 15     | RTS0       |   | 65     | MICP1    |
| 16     | VRTC       |   | 66     | MICN1    |
| 17     | CCRST_I    |   | 67     | TRST     |
| 18     | CCIN_I     |   | 68     | тск      |
| 19     | CCIO_I     |   | 69     | TMS      |
| 20     | VSIM_I     |   | 70     | TDI      |
| 21     | CCCLK_I    |   | 71     | TDO      |
| 22     | VCORE      |   | 72     | ON2      |
| 23     | TXDDAI     |   | 73     | RTCK     |
| 24     | TESDAI     |   | 74     | TRST     |
| 25     | RXDDAI     |   | 75     | тск      |
| 26     | SCLK       |   | 76     | TMS      |
| 27     | I2CDAT     |   | 77     | TDI      |
| 28     | I2CCLK     |   | 78     | TDO      |
| 29     | TXD1       |   | 79     | ON2      |
| 30     | RXD1       |   | 80     | RTCK     |
| 31     | RTS1       |   | 81     | GND      |
| 32     | CTS1       |   | 82     | Rot_Prot |
| 33     | EMERG_RST  |   | 83     | GND      |
| 34     | GND        |   | 84     | GND      |
| 35     | V180       |   | 85     | GND      |
| 36     | GPIO8      |   | 86     | GND      |
| 37     | GPIO7      |   | 87     | VPP      |
| 38     | GPI06      |   | 88     | GND      |
| 39     | GPI05      |   | 89     | GND      |
| 40     | FAST_SHDWN |   | 90     | GND      |
| 41     | DSR0       |   | 91     | GND      |
| 42     | DCD0       |   | 92     | GND      |
| 43     | DTRO       |   | 93     | GND      |
| 44     | VUSB       |   | 94     | GND      |
| 45     | USB_DP_1   |   | 95     | GND      |
| 46     | USB_DN_1   |   | 96     | GND      |
| 47     | GND        |   | 97     | GND      |
| 48     | GND        |   | 98     | KINGSTON |
| 49     | GND        |   | 99     | GND      |
| 50     | GND        | 1 | 100    | GND      |
|        |            |   | 101    | GND      |
|        |            |   | 102    | GND      |

|          | - |        |            | _ |        |
|----------|---|--------|------------|---|--------|
|          |   | X100   |            |   | X102   |
| NETNAME  |   | PIN.NO | NETNAME    |   | PIN.NO |
| GND      |   | 106    | CC2_SWIO   |   | 1      |
| GND      |   | 201    | EPN1       | _ | 2      |
| BATT+    |   | 202    | EPP1       | - | 3      |
| GND      |   | 203    | GND        | - |        |
| GND      | - | 204    | BATT+      | - |        |
| GND      |   | 205    | GND        | 4 |        |
| GND      |   | 206    | ADC1       | - | X103   |
| GND      | - | 207    | QN         | _ | PIN.NO |
| RF_OUT_3 |   | 208    | GND        | - | 1      |
| GND      | 4 | 209    | V180       | - | 2      |
| GND      |   | 210    | RXD0       | - | 3      |
| GND      | 4 | 211    | CTS0       | _ |        |
| GND      |   | 212    | TXD0       | - |        |
| AGND     |   | 213    | RING0      | - |        |
| MICP1    | - | 214    | RTS0       | - | X104   |
| MICN1    |   | 215    | VRTC       | - | PIN.NO |
| TRST     | 4 | 216    | CCRST_I    | - | 1      |
| TCK      |   | 217    | CCIN_I     | - | 2      |
| TMS      |   | 218    | CCIO_I     | - | 3      |
| TDI      | - | 219    | GPI014     | - |        |
| TDO      |   | 220    | GPI013     | - |        |
| ON2      |   | 221    | GPI012     | _ |        |
| RTCK     |   | 222    | GPI011     | - | X105   |
| TRST     | 4 | 223    | GND        | _ | PIN.NO |
| TCK      |   | 224    | GPS_ANT    | _ | 11     |
| TMS      |   | 225    | GND        | - | 2      |
| TDI      | - | 226    |            | - | 3      |
| TDO      |   | 227    | GND        | - |        |
| ON2      | - | 228    | ANT_PWR    | - |        |
| RTCK     |   | 229    | FAST_SHDWN | - |        |
| GND      | - | 230    | DSR0       | - | X106   |
| Rot_Prot | - | 231    | DCD0       | - | PIN.NO |
| GND      | - | 232    | DTR0       | - | 1      |
| GND      | - | 233    | VUSB       | - | 2      |
| GND      | - | 234    | USB_DP_2   | - | 3      |
| GND      | 4 | 235    | USB_DN_2   | - |        |
| VPP      | - | 236    | HSIC_DATA  | - |        |
| GND      | 1 | 237    | HSIC_STRB  | - | []     |
| GND      | 1 | 238    | GND        | - | X107   |
| GND      | 1 | 239    | GPI05      | - | PIN.NO |
| GND      | 1 | 240    | GPI06      | - | 1      |
| GND      | 1 | 241    | GPI07      | - | 2      |
| GND      | 1 | 242    | GPI08      | - | 3      |
| GND      | 1 | 243    | VMIC       | - | 4      |
| GND      | 1 | 244    | GND        | - | 5      |
| GND      | 1 | 245    | GND        | - | 66     |
| GND      | 1 | 246    | CC2_VCC    | - |        |
| KINGSTON | 1 | 247    | CC2_CLK    | - |        |
| GND      | 1 | 248    | CC2_10     | - |        |
| GND      | 1 | 249    | CC2 RST    | - | X108   |
| GND      | 1 | 250    | GND        | - | PIN.NO |
| GND      | 1 | 251    | GND        | 1 | L1     |
| GND      | 4 | 252    | GND        | _ |        |

NETNAME

GND

GND

NETNAME

GND GND

NETNAME

GND

GND

NETNAME

GND

GND

NETNAME

SIGN638

GND

GND

NETNAME CC2\_VCC

CC2\_RST CC2\_CLK

GND

CC2 10

SIGN635

SIGN633

HSIC\_STRB

HSIC\_DATA

| X201   |          | X201   |          |
|--------|----------|--------|----------|
| PIN.NO | NETNAME  | PIN.NO | NETNAME  |
| 1      | GND      | 51     | SIGN59   |
| 2      | AD1      | 52     | SIGN592  |
| 3      | AD2      | 53     | SIGN593  |
| 4      | GND      | 54     | SIGN59   |
| 5      | RING0_I  | 55     | EMERG_RS |
| 6      | SIGN609  | 56     | IGT      |
| 7      |          | 57     | AGND     |
| 8      | SIGN608  | 58     | MICN1    |
| 9      | SIGN607  | 59     | MICP1    |
| 10     | GPIO5 X  | 60     |          |
| 11     | I2CCLK   | 61     |          |
| 12     | SIGN661  | 62     | EPN1     |
| 13     |          | 63     | EPP1     |
| 14     |          | 64     |          |
| 15     | 0.02     | 65     |          |
| 16     | CCCLK    | 22     | VMIC     |
| 17     | SIGNER   | 67     | VIIIC    |
| 40     | 0010     | 60     |          |
| 10     | CCRET    | 60     |          |
| 20     | CONST    | 70     |          |
| 20     | COIN     | 70     |          |
| 21     | GND      | 71     | SIGNEE   |
| 22     | SIGN662  | 12     | SIGN66   |
| 23     | SIGN606  | 73     | SIGN67   |
| 24     | SIGN605  | /4     | SIGN59   |
| 25     | SIGN604  | 75     |          |
| 26     | SIGN603  | 76     | CTS1_    |
| 27     |          | 77     | KINGSTO  |
| 28     | GPIO5_X  | 78     | PWR_INE  |
| 29     | SIGN602  | 79     |          |
| 30     | SIGN601  | 80     | GND      |
| 31     | SIGN600  |        |          |
| 32     | SIGN599  |        |          |
| 33     | SIGN611  |        |          |
| 34     |          | X202   |          |
| 35     |          | PIN.NO | NETNAME  |
| 36     | GND      | 1      | V180     |
| 37     | GND      | 2      | V180     |
| 38     | GND      | 3      | SIGN660  |
| 39     | GND      | 4      | GND      |
| 40     | GND      | 5      | SIGN658  |
| 41     | BATT+    | 6      | GND      |
| 42     | BATT+    | 7      | SIGN657  |
| 43     | BATT+    | 8      | GND      |
| 44     | BATT+    | 9      | SIGN656  |
| 45     | BATT+    | 10     | GND      |
| 46     | SIGN613  | 11     | SIGN655  |
| 47     | SIGN587  | 12     | GND      |
| 48     | SIGN588  | 13     | SIGN659  |
| 49     | SIGN589  | 14     | GND      |
| 50     | SIGN590  | 15     | SIGN574  |
|        | 01011030 |        | 1        |
|        |          | 1 16   | I GND    |
|        |          | 16     | GND      |

SIGN653

GND

Note: Not all PIN NOs are usable on an BGS5 evaluation module board. These PIN NOs are applicable for further Cinterion® products only. For assigned pads please refer to [2] (the ON2 pad is also called AUTO\_ON).

#### **About Gemalto**

Gemalto (Euronext NL0000400653 GTO) is the world leader in digital security with 2011 annual revenues of €2 billion and more than 10,000 employees operating out of 74 offices and 14 Research & Development centers, located in 43 countries.

We are at the heart of the rapidly evolving digital society. Billions of people worldwide increasingly want the freedom to communicate, travel, shop, bank, entertain and work - anytime, everywhere - in ways that are enjoyable and safe. Gemalto delivers on their expanding needs for personal mobile services, payment security, authenticated cloud access, identity and privacy protection, eHealthcare and eGovernment efficiency, convenient ticketing and dependable machine-to-machine (M2M) applications.

Gemalto develops secure embedded software and secure products which we design and personalize. Our platforms and services manage these secure products, the confidential data they contain and the trusted end-user services they enable. Our inovations enable our clients to offer trusted and convenient digital services to billions of individuals.

Gemalto thrives with the growing number of people using its solutions to interact with the digital and wireless world.

#### For more information please visit

m2m.gemalto.com, www.facebook.com/gemalto, or Follow@gemaltom2m on twitter.

Gemalto M2M GmbH St.-Martin-Str. 60 81541 Munich Germany

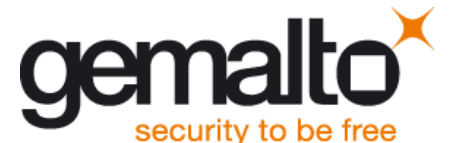